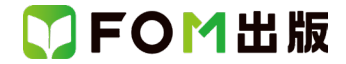

# Office 2024 を利用しているユーザー用補足資料

【対象書籍】 情報リテラシー 入門編 Windows 11/Office 2021 対応 (型番:FPT2117)

上記対象書籍は、2021年12月時点の Office 2021(バージョン 2108 ビルド 16.0.14332.20143)に基づいて操作手順を掲載 しています。

この資料は、2025 年 2 月時点の Office 2024(バージョン 2501 ビルド番号 18429.20132)で学習する場合の操作手順の違いを一覧にしたものです。

#### 【お使いの Office 2024 のビルド番号を確認する方法】

アプリを起動→《ファイル》タブ→《アカウント》→《(アプリ名)のバージョン情報》→表示されるダイアログボックスで確認

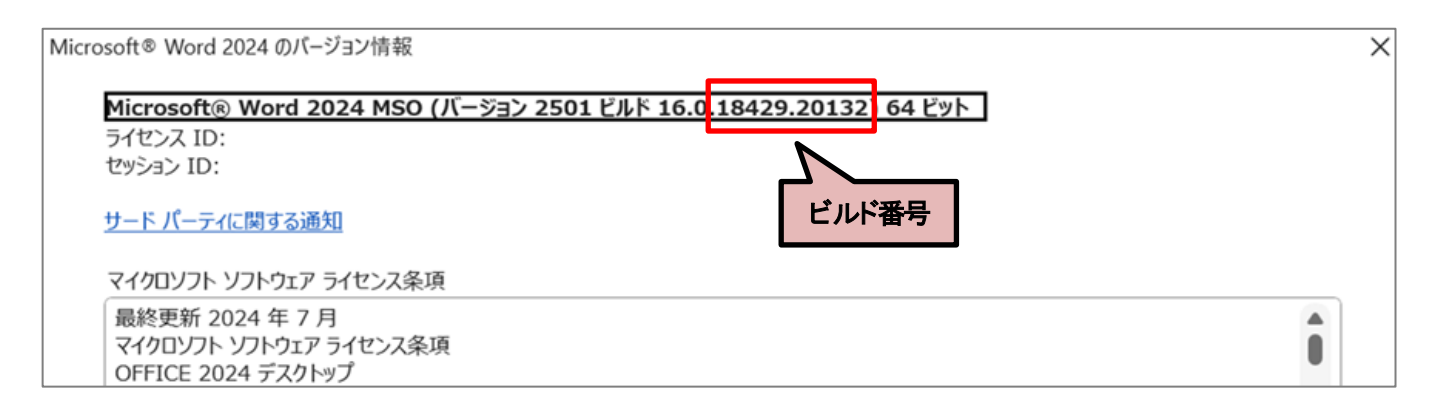

#### 【リボンの違い】

Office 2021 と Office 2024 では、リボンに表示されているボタンのポップヒントが異なる場合があります。 ●Office 2021 で《ホーム》タブを選択した状態

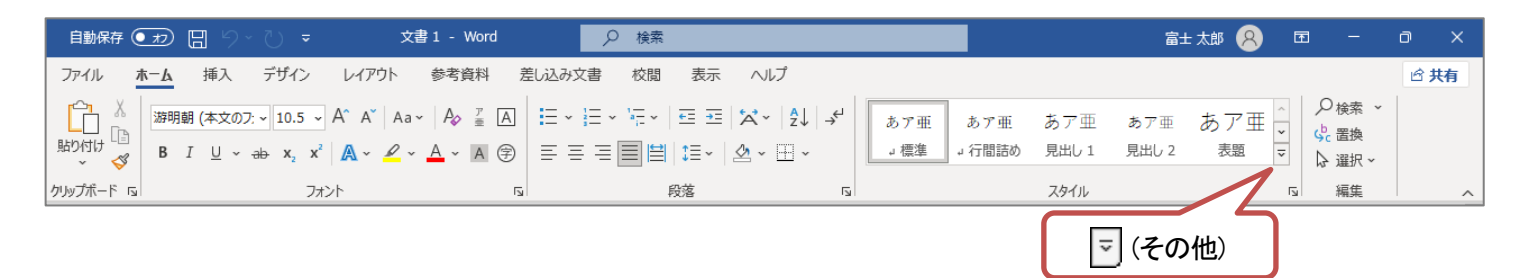

## ●Office 2024 で《ホーム》タブを選択した状態

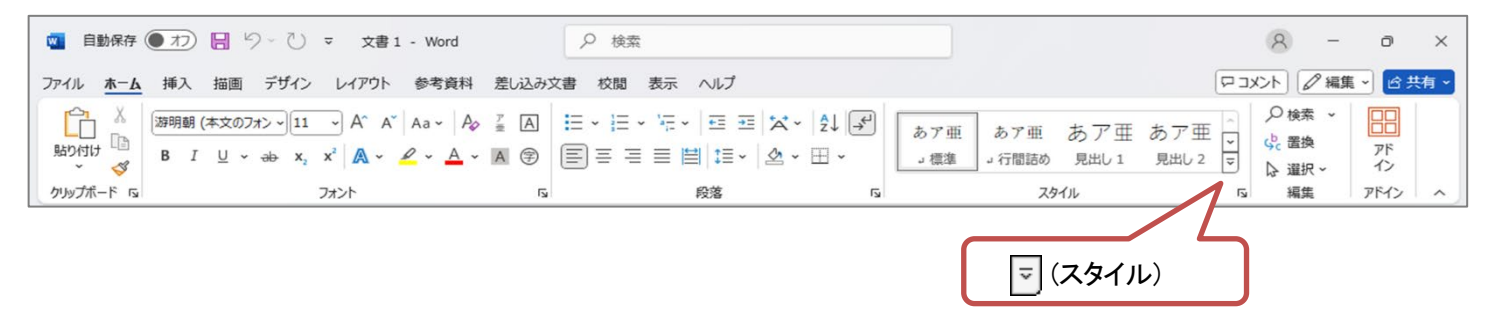

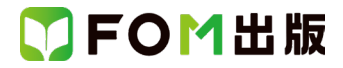

## 【操作手順について】

### Office 2024をお使いの方は、以下のように読み替えてください。

| 頁         | 対象箇所                                                                       | Office 2021 (テキスト記載)                                                                                              | Office 2024                                                                                                    |  |  |  |
|-----------|----------------------------------------------------------------------------|----------------------------------------------------------------------------------------------------|----------------------------------------------------------------------------------------------------|--|--|--|
| ■ 文書作成編 ■ |                                                                            |                                                                                                    |                                                                                                    |  |  |  |
| W-2       | Step1 Word について<br>2 Word の画面構成                                            | ❹リボンの表示オプション                                                                                                    | ※場所が異なります。(リボンの右下に表示されま<br>す。)                                                                                          |  |  |  |
| W-20      | More アクセシビリティと代替<br>テキスト                                                   | ◆オブジェクトを右クリック→《代替テキストの編集》<br>→《代替テキスト》作業ウィンドウで代替テキストを入<br>カ                                                       | ◆オブジェクトを右クリック→《代替テキストを表示》<br>→《代替テキスト》作業ウィンドウで代替テキストを入<br>カ                                                             |  |  |  |
| W-26      | Step3 図や表を挿入しよう<br>3 SmartArt グラフィックの作成<br>▶ 3 SmartArt のスタイルの<br>適用       | ③《SmartArt のスタイル》グループのマ(その他)                                                                                      | ③《SmartArt のスタイル》グループの▽(クイックス<br>タイル)                                                                                   |  |  |  |
| W-31      | More 列幅を数値で指定する<br>More 列の幅を揃える                                            | ◆列を選択→《レイアウト》タブ                                                                                                   | ◆列を選択→《テーブルレイアウト》タブ                                                                                                    |  |  |  |
| W-32      | Step3 図や表を挿入しよう<br>4 表の挿入<br>▶3 表内の文字の配置                                   | ②《レイアウト》タブ→《配置》グループの回(中央揃<br>え)をクリックします。                                                                          | ②《テーブルレイアウト》タブ→《配置》グループの<br>同(中央揃え)をクリックします。                                                                            |  |  |  |
| W-33      | Point 表のレイアウトの編集                                                           | <ul> <li>◆行や列を選択→《レイアウト》タブ</li> <li>◆結合するセルを選択→《レイアウト》タブ</li> <li>◆分割するセルにカーソルを移動→《レイアウト》タブ</li> <li>ブ</li> </ul> | <ul> <li>◆行や列を選択→《テーブルレイアウト》タブ</li> <li>◆結合するセルを選択→《テーブルレイアウト》タブ</li> <li>◆分割するセルにカーソルを移動→《テーブルレイ<br/>アウト》タブ</li> </ul> |  |  |  |
| W-40      | Step5 表現力をアップする機<br>能を使ってみよう<br>2 ページ罫線の設定                                 | ②《線種とページ罫線と網かけの設定》ダイアログ<br>ボックスが表示されます。                                                                           | ②《罫線と網かけ》ダイアログボックスが表示されま<br>す。                                                                                          |  |  |  |
| W-63      | Step7 文書を校閲しよう<br>4 コメントの利用<br>▶ 1 コメントの挿入                                 | ⑤コメント以外の場所をクリックし、コメントを確定し<br>ます。                                                                                  | ⑥ ▶ (コメントを投稿する)をクリックし、コメントを<br>確定します。                                                                                   |  |  |  |
| W-63      | More ユーザー名の変更                                                              | ◆《校閲》タブ→《変更履歴》グループ                                                                                                | ◆《校閲》タブ→《校正履歴》グループ                                                                                                    |  |  |  |
| W-63      | More コメントへの返答                                                              | ◆コメントをポイント→ 🗊 返信 →文字を入力                                                                                           | ◆コメントウィンドウ内の《返信》をクリック→文字を<br>入力                                                                                         |  |  |  |
| W-66      | Point 変更内容の表示の切り<br>替え                                                     | 《校閲》タブ→《変更履歴》グループ                                                                                                 | 《校閲》タブ→《校正履歴》グループ                                                                                                    |  |  |  |
| W-67      | <ul> <li>Step7 文書を校閲しよう</li> <li>5 変更履歴の利用</li> <li>▶ 5 変更履歴の反映</li> </ul> | ②④⑦《校閲》タブ→《変更箇所》グループ                                                                                              | ②④⑦《校閲》タブ→《変更履歴》グループ                                                                                                    |  |  |  |
| W-68      | Step7 文書を校閲しよう<br>5 変更履歴の利用<br>▶ 5 変更履歴の反映                                 | ⑩《校閲》タブ→《変更箇所》グループ                                                                                                | ⑩《校閲》タブ→《変更履歴》グループ                                                                                                    |  |  |  |
| W-68      | Point 変更履歴の表示                                                              | ◆《校閲》タブ→《変更履歴》グループ                                                                                                | ◆《校閲》タブ→《校正履歴》グループ                                                                                                    |  |  |  |

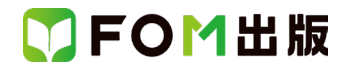

| ■ 表計  | 算編 ■                                                   |                                                                                                    |                                                                                                    |
|-------|--------------------------------------------------------|----------------------------------------------------------------------------------------------------|----------------------------------------------------------------------------------------------------|
| E-34  | Point グラフスタイルの適用                                       | ◆グラフを選択・・・《グラフスタイル》グループの<br>、<br>その他)                                                                                          | ◆グラフを選択・・・《グラフスタイル》グループの<br>マ<br>(クイックスタイル)                                                                                                    |
| E-45  | Step7 データベースを操作し<br>よう<br>4 データの抽出<br>▶ 5 テキストフィルターの実行 | <ul> <li>③《オートフィルターオプション》ダイアログボックス<br/>が表示されます。</li> <li>④左上のボックスに「L」と入力します。</li> <li>⑤右上のボックスが《を含む》になっていることを確認します。</li> </ul> | <ul> <li>③《カスタムオートフィルター》ダイアログボックスが<br/>表示されます。</li> <li>④右上のボックスに「L」と入力します。</li> <li>⑤左上のボックスが《を含む》になっていることを確認します。</li> </ul>                                                  |
| E-46  | Step7 データベースを操作し<br>よう<br>4 データの抽出<br>▶ 6 日付フィルターの実行   | ③《オートフィルターオプション》ダイアログボックス<br>が表示されます。<br>④左上のボックスに「2015/1/1」と入力します。<br>⑤右上のボックスが《以降》になっていることを確認<br>します。                        | ③《カスタムオートフィルター》ダイアログボックスが<br>表示されます。<br>④右上のボックスに「2015/1/1」と入力します。<br>⑤左上のボックスが《以降》になっていることを確認<br>します。                                                                         |
| E-46  | Step7 データベースを操作し<br>よう<br>4 データの抽出<br>➡ 6 日付フィルターの実行   | ⑦左下のボックスに「2021/1/1」と入力します。<br>⑧右下のボックスの▼をクリックし、一覧から《より<br>前》を選択します。                                                            | ⑦右下のボックスに「2021/1/1」と入力します。<br>⑧左下のボックスの▼をクリックし、一覧から《より<br>前》を選択します。                                                                                                    |
| E56   | More シートの挿入と削除                                         | シートを挿入するには、シート見出しの右側の<br>④ (新しいシート)をクリックします。                                                                                   | シートを挿入するには、シート見出しの右側の<br>十 (新しいシート)をクリックします。                                                                                                    |
| E-96  | Step13 ピボットテーブルを作<br>成しよう<br>3 ピボットテーブルの作成             | ③《ピボットテーブルの作成》ダイアログボックスが<br>表示されます。                                                                                            | ③《テーブルまたは範囲からのピボットテーブル》ダ<br>イアログボックスが表示されます。                                                                                                    |
| E-98  | Step13 ピボットテーブルを作<br>成しよう<br>4 表示形式の設定                 | ①セル範囲【B6:E11】を選択します。                                                                                                    | <ol> <li>セル範囲【B7:E12】を選択します。</li> <li>※列ラベルエリアに「売上日」を追加すると、月単位でグループ化された「1月」「2月」「3月」の下に、空白行(日単位でグループ化した場合に、日付が表示される行)が挿入されます。そのため、ピボットテーブル内を選択する操作は、1行下のセルを選択してください。</li> </ol> |
| E-100 | Step13 ピボットテーブルを作<br>成しよう<br>6 データの更新                  | ①ピボットテーブルのセル【B6】が「4,374,000」になっ<br>ていることを確認します。                                                                                | ①ピボットテーブルのセル【B7】が「4,374,000」になっ<br>ていることを確認します。                                                                                                    |
| E-101 | Step13 ピボットテーブルを作<br>成しよう<br>6 データの更新                  | ⑦セル【B6】が「4,134,000」に変更されていることを確<br>認します。                                                                                       | ⑦セル【B7】が「4,134,000」に変更されていることを確<br>認します。                                                                                                    |
| E-103 | Point テーブルスタイルの変更                                      | ◆テーブル内のセルを選択・・・《テーブルスタイル》<br>グループの 😇 (その他)                                                                                     | ◆テーブル内のセルを選択・・・《テーブルスタイル》<br>グループの 🔽 〈クイックスタイル〉                                                                                                    |
| E-103 | More もとのセル範囲の書式<br>とテーブルスタイル                           | ◆テーブル内のセルを選択・・・《テーブルスタイル》<br>グループの 〒(その他)                                                                                      | ◆テーブル内のセルを選択・・・《テーブルスタイル》<br>グループの〒(クイックスタイル)                                                                                                    |
| E-122 | More リンクの更新                                            | ⑥《リンク先の更新》をクリック<br>⑦Word 文書のデータが更新されることを確認                                                                                     | <ul> <li>⑥《リンクの設定》をクリック</li> <li>⑦《選択したリンクの更新方法》の《手動で更新》を◎</li> <li>にする</li> <li>⑧《今すぐ更新》をクリック</li> <li>⑨Word 文書のデータが更新されることを確認</li> </ul>                                     |

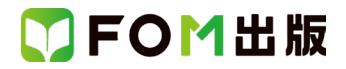

| E-123 | More リンクの変更と解除                                                 | ◆Word の文書内のリンク貼り付けされた表を右ク<br>リック→《リンクされた Worksheet オブジェクト》→《リ<br>ンクの設定》 | ◆Word の文書内のリンク貼り付けされた表を右ク<br>リック→《リンクの設定》                                      |  |  |  |  |
|-------|----------------------------------------------------------------|-------------------------------------------------------------------------|--------------------------------------------------------------------------------|--|--|--|--|
|       |                                                                |                                                                         |                                                                                |  |  |  |  |
| P-6   | Step2 プレゼンテーションを<br>作成しよう<br>4 テーマの適用                          | ①《テーマ》グループの = (その他)                                                     | ①《テーマ》グループのマ<br>(テーマ)                                                          |  |  |  |  |
| P-6   | More バリエーションによるア<br>レンジ                                        | ◆《デザイン》タブ→《バリエーション》グループの<br>〒(その他)                                      | ◆《デザイン》タブ→《バリエーション》グループの<br>〒(バリエーション)                                         |  |  |  |  |
| P-16  | Step3 オブジェクトを挿入しよう<br>2 図形の作成<br>▶ 3 図形のスタイルの適用                | ②《図形のスタイル》グループの 🗟 (その他)                                                 | ②《図形のスタイル》グループの 🗟 〈クイックスタイ<br>ル〉                                               |  |  |  |  |
| P-22  | Step3 オブジェクトを挿入しよう<br>5 表の挿入<br>▶ 2 表のスタイルの適用                  | ②《表のスタイル》グループの 😇 (その他)                                                  | ②《表のスタイル》グループの 😨 (テーブルスタイ<br>ル)                                                |  |  |  |  |
| P-23  | More 表のスタイルのクリア                                                | ◆表を選択→《テーブルデザイン》タブ→《表のスタ<br>イル》グループの <sup>-</sup> ▼(その他)                | ◆表を選択→《テーブルデザイン》タブ→《表のスタ<br>イル》グループの                                           |  |  |  |  |
| P-24  | Step3 オブジェクトを挿入しよう<br>5 表の挿入<br>▶ 3 セル内の文字の配置                  | ②③⑦⑨《レイアウト》タブ                                                           | ②③⑦⑨《テーブルレイアウト》タブ                                                              |  |  |  |  |
| P-32  | Step5 プレゼンテーションに<br>動きを設定しよう<br>1 画面切り替え効果の設定                  | ②《画面切り替え》グループの 🖘 (その他)                                                  | ②《画面切り替え》グループの 🗊 (切り替え効果)                                                      |  |  |  |  |
| P-33  | More 画面切り替え効果の解除                                               | ◆スライドを選択→《画面切り替え》タブ→《画面切り<br>替え》グループの マ (その他)                           | ◆スライドを選択→《画面切り替え》タブ→《画面切り<br>替え》グループのマ (切り替え効果)                                |  |  |  |  |
| P-33  | Step5 プレゼンテーションに<br>動きを設定しよう<br>2 アニメーションの設定<br>➡ 1 アニメーションの設定 | ③《アニメーション》グループの 🔄 (その他)                                                 | ③《アニメーション》グループの 〒(アニメーション<br>スタイル)                                             |  |  |  |  |
| P-34  | More アニメーションの解除                                                | ◆オブジェクトを選択→《アニメーション》タブ→《アニ<br>メーション》グループの ᢏ (その他)                       | ◆オブジェクトを選択→《アニメーション》タブ→《アニ<br>メーション》グループの 〒(アニメーションスタイ<br>ル)                   |  |  |  |  |
| P-52  | Step9 スライドショーに役立<br>つ機能を利用しよう<br>2 非表示スライドの設定                  | ②《設定》グループの                                                              | ②《設定》グループの<br><sub> 東表示</sub><br>スライド)                                         |  |  |  |  |
| P-53  | Step9 スライドショーに役立<br>つ機能を利用しよう<br>3 ペンの利用                       | ③<br>※マウスポインターの形が 🕇 に変わります。                                             | ③<br>※マウスポインターの形が ・ に変わります。                                                    |  |  |  |  |
| P-58  | More 切り替え時間のクリア                                                | ◆《スライドショー》タブ→《設定》グループの<br>「 、 、 、 、 、 、 、 、 、 、 、 、 、 、 、 、 、 、         | ◆《スライドショー》タブ→《設定》グループの<br>「「」<br>「「」<br>「」<br>「」<br>「」<br>「」<br>「」<br>「」<br>「」 |  |  |  |  |